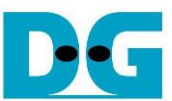

# IPLock デザインの ISE から Vivado への移行方法

(株)デザイン・ゲートウェイ 2022 年 4 月 7 日

#### はじめに

本ドキュメントでは IPLock を使った ISE デザイン・プロジェクトを Vivado プロジェクトに移 行する手順について説明します。 移行するには 3 つのステップが必要となります。

- ステップ1: IPLock のネットリストを iplock.ngc から iplock.vhd に変更する必要があるため、必要な情報を添えてデザイン・ゲートウェイ社(以下弊社)までメールでご連絡ください。
- ステップ2: Vivado プロジェクト内で iplock.vhd モジュールをインスタンスしてください。
- ステップ3: 弊社からお送りする IPLock 合成用のライセンス・ファイルを Vivado ライセンス・マ ネージャにて設定してください。

Vivado ツールでは iplock.ngc のかわりに iplock.vhd を使って頂く必要がありますが、Vivado ツールでの IPLock モジュール合成にはライセンス・ファイルが必要となります。 お客様からご連絡頂く情報 をもとに、弊社からお送りするライセンス・ファイルと iplock.vhd モジュールをデザイン内にてお使 いください。

本ドキュメントではカウンター・プロジェクトのサンプル例で具体的な手順を説明します。 このサ ンプル・プロジェクトは納品物 CD-ROM 内に含まれています。 "Counter.vhd"は最上位層で、 "Counter32Bits.vhd" および "TopIPLock.vhd" の 2 つのコンポーネントを含みます。そして "TopIPLock.vhd" はネットリスト(暗号化 VHDL 形式)の"IPLock.vhd"を含みます。

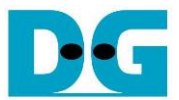

### "iplock.vhd"モジュールおよび IPLock 用ライセンス・ファイルの請求方法

- 弊社 IPLock 対応メールアドレスまで以下の情報を含めてご請求ください。
   mailto: <u>iplock@design-gateway.com</u>
  - お客様の担当者名、会社名、会社住所、連絡先電話番号
  - IPLock のシリアル番号 (IPLock パッケージを確認してください)
  - Vivado で使われるパソコンの MAC アドレス (NIC-ID)
  - FPGA デバイス型番または FPGA デバイスファミリ名
- 2. 弊社にて頂いた情報を確認させて頂きます。
- 3. 弊社より、Vivado 合成に必要なライセンス・ファイルおよび "iplock.vhd" ファイルをお送りし ます。

### Vivado ツールへの iplock.vhd の実装手順

"Iplock.vhd"モジュールを使うサンプル・プロジェクトをもとに実装手順を説明します。 この プロジェクトはカウンタのイネーブルを iplock により制御するデザインです。 ソースコードは全て 納品 CD-ROM 内にあります。

1. "ip", "source", "vivado", "xdc" の4つのサブホルダを含むプロジェクト・ホルダを作成します。

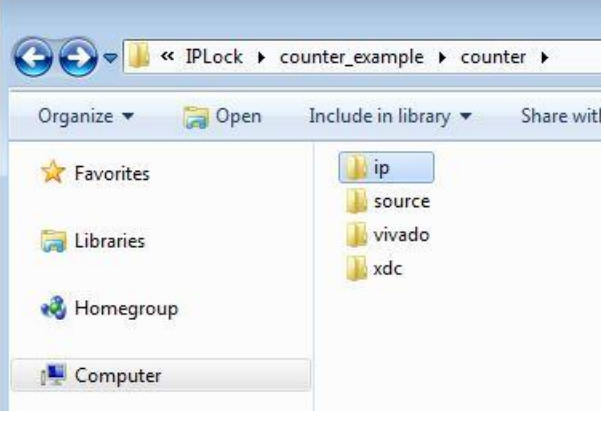

図1プロジェクト・ホルダ

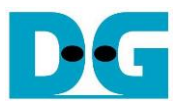

- ip ホルダには"IPLock.vhd" (暗号化ファイル)を配置。
- source ホルダには"Counter.vhd", "Counter32Bits.vhd", "TopIPLock.vhd"を配置。
- vivado ホルダはプロジェクト・ホルダです。
- xdc ホルダは"counter.xdc"を配置。

"counter.xdc"ファイルは制約ファイルです。このプロジェクトでは以下(図 2)に示すようにタイ ミング制約を設定する必要があります。

| File Edit Format \    | View Help                               |
|-----------------------|-----------------------------------------|
| ### pin constraints # | ###                                     |
| set_property PACKAG   | E_PIN H4 [get_ports SysClk]             |
| set_property IOSTAN   | DARD LVCMOS25 [get_ports SysClk]        |
| set_property PACKAG   | E_PIN K4 [get_ports SysRstB]            |
| set_property IOSTAN   | DARD LVCMOS25 [get_ports SysRstB]       |
| # I/O #               |                                         |
| set property PACKAG   | E PIN H2 [get ports {LED[0]}]           |
| set_property IOSTAN   | DARD LVCMOS25 [get_ports {LED[0]}]      |
| set_property PACKAG   | E_PIN H1 [get_ports {LED[1]}]           |
| set_property IOSTAN   | DARD LVCMOS25 [get_ports {LED[1]}]      |
| set_property PACKAG   | E_PIN J2 [get_ports {LED[2]}]           |
| set_property IOSTAN   | DARD LVCMOS25 [get_ports {LED[2]}]      |
| set_property PACKAG   | E_PIN J1 [get_ports {LED[3]}]           |
| set_property IOSTAN   | DARD LVCMOS25 [get_ports {LED[3]}]      |
| set_property LOC H13  | 3 [get_ports DD0]                       |
| set_property IOSTAN   | DARD LVCMOS25 [get_ports DD0]           |
| set property LOC H12  | 2 [get ports DC0]                       |
| set_property IOSTAN   | DARD LVCMOS25 [get_ports DC0]           |
| ### timing constrain  | its ###                                 |
| create_clock -name S  | SysClk -period 200.0 [get_ports SysClk] |
| set_false_path -from  | [get_pins */u_IPLock/uLAT*/u_Latch/D]   |

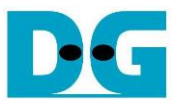

### pin constraints ### set\_property PACKAGE\_PIN H4 [get\_ports SysClk] set\_property IOSTANDARD LVCMOS25 [get\_ports SysClk]

set\_property PACKAGE\_PIN K4 [get\_ports SysRstB] set\_property IOSTANDARD LVCMOS25 [get\_ports SysRstB]

# I/O # set\_property PACKAGE\_PIN H2 [get\_ports {LED[0]}] set\_property IOSTANDARD LVCMOS25 [get\_ports {LED[0]}]

set\_property PACKAGE\_PIN H1 [get\_ports {LED[1]}] set\_property IOSTANDARD LVCMOS25 [get\_ports {LED[1]}]

set\_property PACKAGE\_PIN J2 [get\_ports {LED[2]}]
set\_property IOSTANDARD LVCMOS25 [get\_ports {LED[2]}]

set\_property PACKAGE\_PIN J1 [get\_ports {LED[3]}]
set\_property IOSTANDARD LVCMOS25 [get\_ports {LED[3]}]

set\_property LOC H13 [get\_ports DD0] set\_property IOSTANDARD LVCMOS25 [get\_ports DD0]

set\_property LOC H12 [get\_ports DC0] set\_property IOSTANDARD LVCMOS25 [get\_ports DC0]

### timing constraints ### create\_clock -name SysClk -period 200.0 [get\_ports SysClk] set\_false\_path -from [get\_pins \*/u\_IPLock/uLAT\*/u\_Latch/D] -to \*

制約ファイルでは出力ピンやピン位置などを設定する必要があります、選択したターゲット・デバ イス/ボードに依存します。

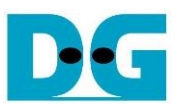

- 2. Vivado ツールを開いてプロジェクトを作成します。
- 3. プロジェクト名とホルダ位置を設定し"next"をクリックします。

| roiect Name               |                                                                                 |            |
|---------------------------|---------------------------------------------------------------------------------|------------|
| nter a name for yo        | ur project and specify a directory where the project data files will be stored. | 1          |
| <u>P</u> roject name:     | counter                                                                         | 0          |
| Project <u>location</u> : | D:/IPLock/counter/vivado                                                        | ⊗          |
| Create projec             | t subdirectory                                                                  |            |
| Project will be cr        | eated at: D:/IPLock/counter/vivado                                              |            |
| 2)                        | - Pook Next > Fig                                                               | ish Cancel |

図3プロジェクト名とホルダ位置を設定

- 4. RTL プロジェクトを選択し"next"をクリックします。
- 5. "Add sources"にて、プロジェクト・ファイルとして"Counter.vhd", "Counter32Bits.vhd", "TopIPLock.vhd", "IPLock.vhd"を追加します。

| on disk an                            | netlist, Block I<br>Id add it to you                      | Design, and IP files, or di<br>Ir project. You can also a | rectories contai<br>dd and create s | ning those file<br>ources later. | s, to add to your p | project. Create a new source |
|---------------------------------------|-----------------------------------------------------------|-----------------------------------------------------------|-------------------------------------|----------------------------------|---------------------|------------------------------|
| +,   -                                | + +                                                       |                                                           |                                     |                                  |                     |                              |
|                                       | Index                                                     | Name                                                      | Library                             | HDL Source                       | For                 | Location                     |
| •                                     | 1                                                         | Counter.vhd                                               | xil_defaultlib                      | Synthesis &                      | Simulation 👻        | D:/IPLock/counter/source     |
| •                                     | 2                                                         | Counter32Bits.vhd                                         | xil_defaultlib                      | Synthesis &                      | Simulation 🔻        | D:/IPLock/counter/source     |
| •                                     | 3                                                         | TopIPLock.vhd                                             | xil_defaultlib                      | Synthesis &                      | Simulation 🔹        | D:/IPLock/counter/source     |
| •                                     | 4                                                         | IPLock.vhd                                                | xil_defaultlib                      | Synthesis &                      | Simulation 🔹        | D:/IPLock/counter/ip         |
|                                       |                                                           | Add Files                                                 | A <u>d</u> d D                      | irectories                       | <u>C</u> reate File |                              |
| Scan an<br>Copy <u>s</u> o<br>Add sou | nd add RTL <u>i</u> n<br>ources into pro<br>urces from su | clude files into project<br>oject<br>bdirectories         |                                     |                                  |                     |                              |
| Target land                           | wage: Veril                                               | og 🗸 Simulator                                            | language: Mi                        | xed 🗸                            |                     |                              |

図4プロジェクトにソース・ファイルを追加

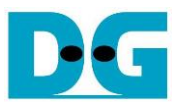

6. プロジェクトに制約ファイル"counter.xdc"を追加し、"next"をクリックします。

| cify or create cor | nstraint files for physical and | timing constraints. |                    |  | 1 |
|--------------------|---------------------------------|---------------------|--------------------|--|---|
| +_  -   +          | ŧ                               |                     |                    |  |   |
| Constraint File    | Location                        |                     |                    |  |   |
| counter.xdc        | D:\IPLock\counter\xdc           |                     |                    |  |   |
|                    | nts files into project          | Add Files           | <u>Create</u> File |  |   |
| J COBY CONSULAN    | na mea mio project              |                     |                    |  |   |

7. ターゲット・デバイス(またはボード)を選択し"next"をクリック

| noose a de | fault Xilinx p | art or board for you | r project.     |              |           |            |           |         | 1  |
|------------|----------------|----------------------|----------------|--------------|-----------|------------|-----------|---------|----|
| Parts      | Boards         |                      |                |              |           |            |           |         |    |
| Reset All  | Filters        |                      |                |              |           |            |           |         |    |
| Category:  | All            |                      |                | Package:     | All       | ✓ Tem;     | erature:  | All     | v  |
| Family:    | All            | ~                    |                |              | All       | ✓ Static   | power:    | All     | ~  |
| Search:    | Q-XC7S6F       | TGB196-1             | Ø ¥            | (3 matches)  |           |            |           |         |    |
| Part       |                | I/O Pin Count        | Available IOBs | LUT Elements | FlipFlops | Block RAMs | Ultra RAI | Ms DSPs | Gt |
| xc7s6ftg   | b196-1         | 196                  | 100            | 3750         | 7500      | 5          | 0         | 10      | 0  |
| xc7s6ftg   | b196-1IL       | 196                  | 100            | 3750         | 7500      | 5          | 0         | 10      | 0  |
| xc7s6ftg   | b196-1Q        | 196                  | 100            | 3750         | 7500      | 5          | 0         | 10      | 0  |
| <          |                |                      |                |              |           |            |           |         | >  |

図 6 デバイスまたはボードを選択

8. クリックしプロジェクトを作成します。

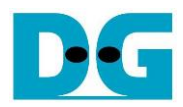

9. ソース・ファイルと制約ファイル追加後の Vivado プロジェクトを図 7 に示します。

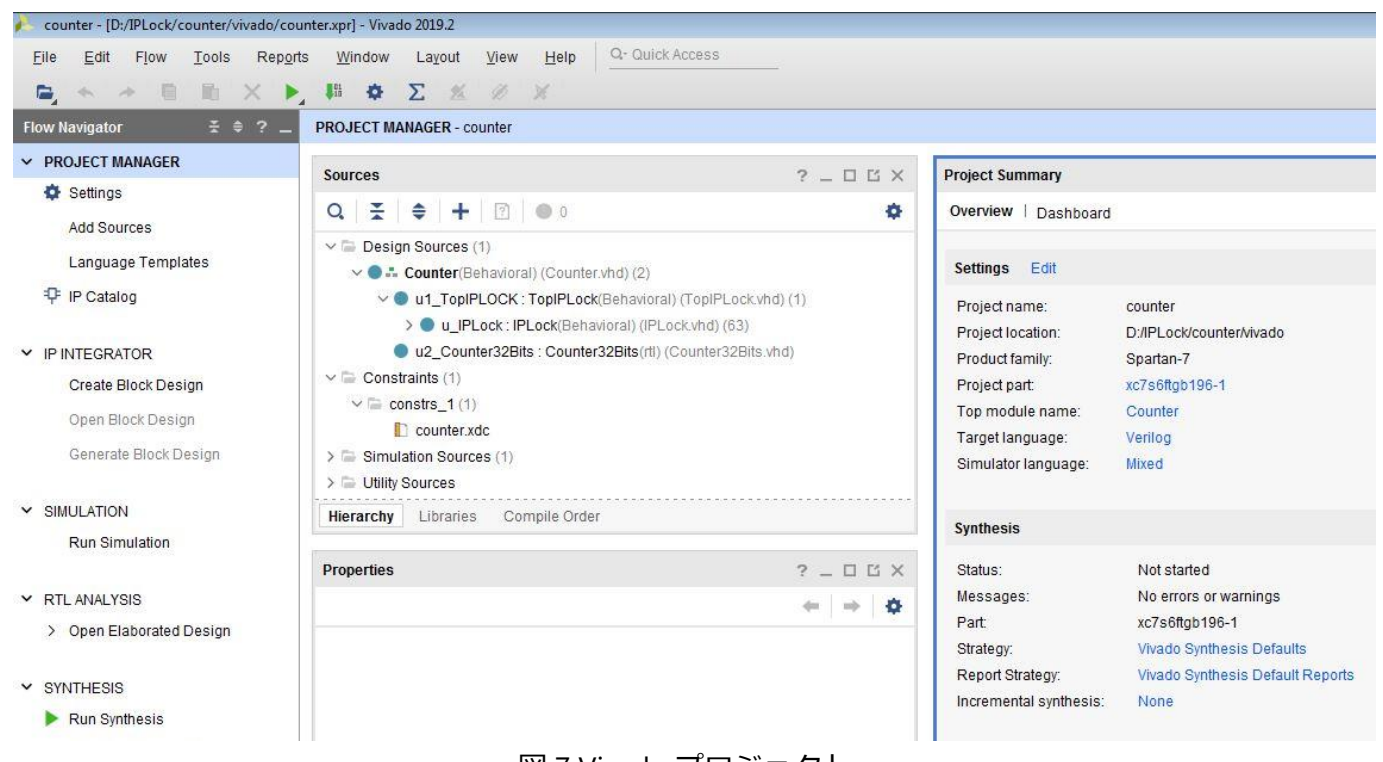

図 7 Vivado プロジェクト

10. 図8にソース・ファイル構造を示します。

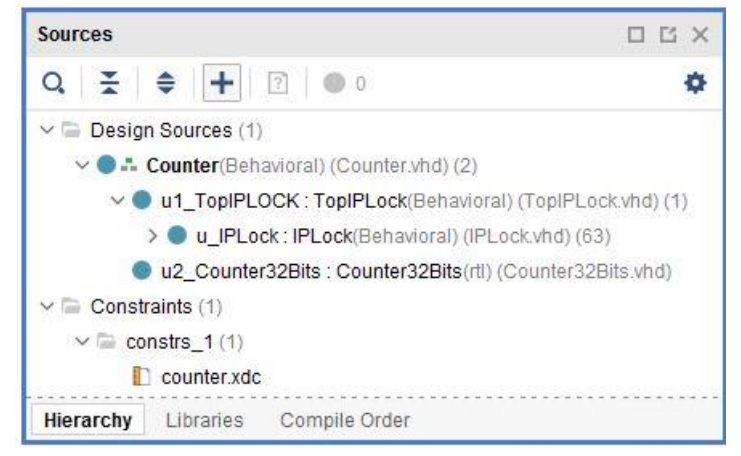

図 8 ソース・ファイルの構造

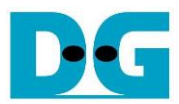

- 11. "Generate Bitstream"をクロックし、Vivado コンパイル完了を待ちます。
- 12. Vivado 合成と実装が完了した後の Vivado 画面を図 9 に示します。

| Sources                                                                                                    |                                                                                                    |                                                                                                    | ?.                          | . 🗆 🖸 | i × | Proje                                            | ect Sur                                                                     | mmary                                                            |                                      |                                                                        |                                                 |                            |
|----------------------------------------------------------------------------------------------------|----------------------------------------------------------------------------------------------------|----------------------------------------------------------------------------------------------------|-----------------------------|-------|-----|--------------------------------------------------|-----------------------------------------------------------------------------|------------------------------------------------------------------|--------------------------------------|------------------------------------------------------------------------|-------------------------------------------------|----------------------------|
| Q                                                                                                    | + 2                                                                                                    | 0                                                                                                    |                             |       | •   | Ove                                              | rview                                                                       | Dasht                                                            | oard                                 |                                                                        |                                                 |                            |
| <ul> <li>✓ ■ Design Sou</li> <li>✓ ● ♣ Coun</li> <li>✓ ● ₦ 1</li> <li>✓ ● ₦ 1</li> <li>✓ ● ₦ 1</li> <li>✓ ● ■ 02</li> <li>✓ ■ Constraints</li> <li>✓ ■ constrs</li> <li>● coustrs</li> </ul> | irces (1)<br>iter(Behavioral)<br>TopIPLOCK : T<br>u_IPLock : IPLo<br>Counter32Bits<br>(1)<br>_1 (1)<br>inter.xdc | (Counter.vhd) (2)<br>opIPLock(Behavioral) (TopIPLoc<br>ock(Behavioral) (IPLock.vhd) (63)<br>: Counter32Bits(rtl) (Counter32B | k.vhd) (1)<br>)<br>its.vhd) |       |     | Set<br>Pro<br>Pro<br>Pro<br>Top<br>Tan           | tings<br>bject na<br>bject lo<br>bject pa<br>bject pa<br>p modi<br>rget lar | Edit<br>ame:<br>cation:<br>amily:<br>art:<br>ule name<br>nguage: | c<br>D<br>S<br>X<br>X<br>X<br>X<br>V | ounter<br>:/IPLock<br>partan-7<br>c7s6ftgb<br>counter<br>erilog        | /counter/<br>,<br>196-1                         | vivado                     |
| Hierarchy Lib                                                                                                    | oraries Com                                                                                                    | pile Order                                                                                                    |                             |       |     | Sin                                              | nulato                                                                      | r languag                                                        | e: M                                 | lixed                                                                  |                                                 |                            |
|                                                                                                    |                                                                                                    |                                                                                                    |                             |       |     | Sta<br>Me<br>Pa<br>Str<br>Re<br>Inc<br>DRO<br>Su | atus:<br>ssage<br>rt:<br>ategy:<br>port St<br>cremen<br>C Viola<br>mmary    | s:<br>trategy:<br>tal synthe<br>tions<br>r: 0 1 v                | varning                              | Comple<br>8 warnii<br>xc7s6ft <u>c</u><br>Vivado 9<br>Vivado 9<br>None | ngs<br>ngs<br>gb196-1<br>Synthesis<br>Synthesis | : Defaults<br>: Default Re |
| Name                                                                                                    | Constraints                                                                                                    | Status                                                                                                    | WNS                         | TNS   | WHS | LUT                                              | FE                                                                          | RPAM                                                             | ПРАМ                                 | DSP                                                                    | Start                                           | Flansed                    |
| ✓ ✓ svnth 1                                                                                                    | constrs 1                                                                                                    | synth design Complete!                                                                                                    | muu                         | 1140  | mio | 582                                              | 859                                                                         | 10                                                               | 0                                    | 0                                                                      | 3/31/2                                          | 00:01:13                   |
|                                                                                                    | CONTROLOGICAL CONTROL                                                                                            |                                                                                                    |                             |       |     | OOL                                              | 000                                                                         |                                                                  | 0                                    |                                                                        | SIG IL                                          |                            |

図9合成と実装が終わった後の Vivado 画面例(抜粋)

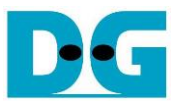

## Vivado ソフトウエアの IPLock ライセンス・ファイル導入方法

IPLock モジュール"IPLock.vhd"を Vivado 上で合成するためにはライセンス・ファイルが必要となりま す。 ライセンス・ファイルはお客様の Vivado ツールを導入した PC の NIC-ID (MAC アドレス)情報 を添えて <u>iplock@design-gateway.com</u> 宛にご請求ください。

- 1. Vivado ソフトウエアを開きます。
- 2. Vivado ツール・バーの"Help"にて"Manage License…"を選択します。
- 3. Vivado ライセンス・マネージャ画面にて図 10 のように"Load License"を選択してください。

| File Help                                                                                                    | ×                                                                                                    |
|----------------------------------------------------------------------------------------------------|----------------------------------------------------------------------------------------------------|
| VIVAD                                                                                                    | O. License Manager                                                                                                    |
| Get License     Set Proxy     Obtain License     Jod License     Manage License     Manage License     Manage License Search Paths | Certificate Based Licenses<br>Click the 'Copy License' button to copy a<br>applications automatically detect valid, n |
| View License Status View System Information View Host Information                                                                  | Copy License                                                                                                    |

4. IPLock ライセンス・ファイルを選択してください。

| VIVA                                                                                                    | DO, <sup>f</sup> Licen                          | se Manager                        |              |        |
|----------------------------------------------------------------------------------------------------|-------------------------------------------------|-----------------------------------|--------------|--------|
| Get License Get Proxy Get Obtain License                                                                                         | Certificate Based                               | l Licenses                        | Load License |        |
| Coad License     Manage License     Manage License     View License Status     View System Information     View Host Information | Select License File<br>Look in:<br>Recent Items | censes<br>plock_v1_0_0_flexIm.lic | • 🦻 📂 🖽 •    |        |
|                                                                                                    | File name:                                      | ipdg_iplock_v1_0_0_flexIm.lic     |              | Open   |
|                                                                                                    | Network Files of typ                            | e: License files (*.lic)          | ▼]           | Cancel |

図 11 ライセンス・ファイルの選択

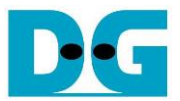

5. ライセンス・ファイルの導入が完了したメッセージ画面を図 12 に示します。

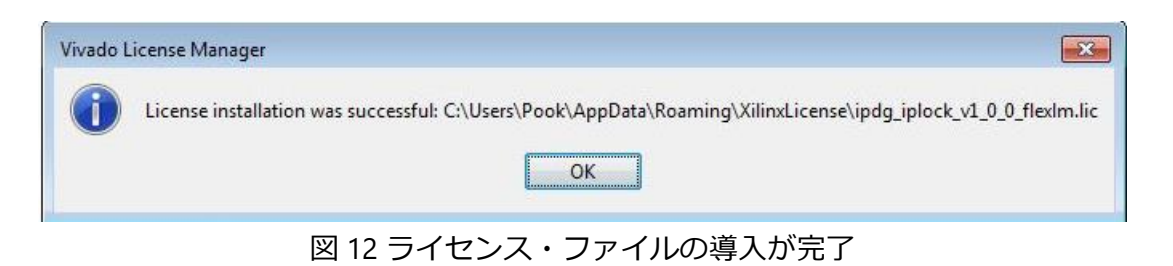

6. iplock ライセンス・ファイルが Vivado ライセンス・マネージャ内に表示されます。

| Vivado License Manager 2019.2                                         |                         |           |                 |                  |              |                            | 0 8      |
|-----------------------------------------------------------------------|-------------------------|-----------|-----------------|------------------|--------------|----------------------------|----------|
| VIVADO.                                                               | License                 | Manager   |                 |                  |              | <b>8</b> XIL               | .INX     |
| ▲ Get License                                                         |                         |           | View            | v License Status |              |                            |          |
| Obtain License     Load License     Manage License     Manage License | Certificate Based Licen | ses:      |                 |                  | Filte        | er: 👿 Hide Free Built-in I | licenses |
| View License Status                                                   | License Name            | Tools/IP  | Expiration Date | Version Limit    | License Type | Location                   | # of     |
| Wiew Host Information                                                 | ipdg_iplock_v1_0_0      | IP:Bought | Permanent       | 1.0              | Nodelocked   | C:\Users\Pook\AppDat       | t Uncou  |

7. 以上でライセンス・ファイルの導入が完了します。